## 操作权限(单位用此功能增加内部审核岗)

内部审核新增分为两步:第一步,操作角色定制;第二步,操作人员管理;第三部授权。

1角色定制

- 新建一个操作角色并赋予该角色相关的功能。
- ●进入系统,点击"操作权限"菜单下的"角色定制"

| 河南省财政厅       | 三 河南省电   | 3子化政府采购系统 |      |
|--------------|----------|-----------|------|
| ③ 采购人管理 ~    | 🖹 操作角色列表 | 表         |      |
| 📋 计划管理 🛛 🗸 🗸 | 序号       | 三↑角色名称 三↓ | 角色类别 |
| 🜏 合同管理 🛛 🗸 🗸 | 1        | 内部审核      | 采购人  |
| < 信息发布 🛛 🗸 🗸 |          |           |      |
|              |          |           |      |
| • 操作人员管理     |          |           |      |
| • 角色定制       |          |           |      |
| 🖁 任务中心 🛛 🗸 🗸 |          |           |      |
|              |          |           |      |

● 点击"增加",进入"添加角色"页面

|      |        |      |                        | 增加  查询       |
|------|--------|------|------------------------|--------------|
| 角色名称 | Et     | 角色类别 | 说明                     | 操作           |
| 内部审核 |        | 采购人  |                        | []修改 品功能权限   |
|      |        |      | - × 1/1 每页 30 ▼ 条 首页 上 | 一页 下一页 尾页 转到 |
|      | 🖹 操作角色 | 编辑   | 提交 取消 ^                |              |
|      | 类别名称   | 内部审核 | ×*                     |              |
|      | 说明     |      |                        |              |
|      |        |      |                        |              |
|      |        |      |                        |              |
|      |        |      | ~                      |              |

● 输入类别名称及说明,点击"保存",提示"增加角色成功!"

| 成功信息页面                   | - x |
|--------------------------|-----|
| [ <mark>2</mark> ]秒后自动关闭 |     |
| 数据操作成功!                  |     |
| 增加操作角色[内部审核]成功!          |     |
| 确定                       |     |

● 点击"确定",在"操作角色列表"中显示新增的角色信息,可

以点击右侧相应按钮就行操作

| 三 河南省电子化政府采购系统 🛛 🖾 🖾 💭 💭 |           |      |                                         |               |  |
|--------------------------|-----------|------|-----------------------------------------|---------------|--|
| 🖹 操作角色列表                 | Ē         |      |                                         | 增加  查询        |  |
| 序号                       | 三↑角色名称 三↓ | 角色类别 | 说明                                      | 操作            |  |
| 1                        | 内部审核      | 采购人  |                                         | 已修改 品功能权限     |  |
| 2                        | 内部审核      | 采购人  |                                         | 已修改 品功能权限     |  |
|                          |           |      | 共2条, 此页1-2条 共1页, 此页1/1 每页 30 ▼ 条 首页 上一页 | 下一页  尾页    转到 |  |
|                          |           |      |                                         |               |  |
|                          |           |      |                                         |               |  |
|                          |           |      |                                         |               |  |
|                          |           |      |                                         |               |  |
|                          |           |      |                                         |               |  |

● 点击"功能权限",进行权限赋予

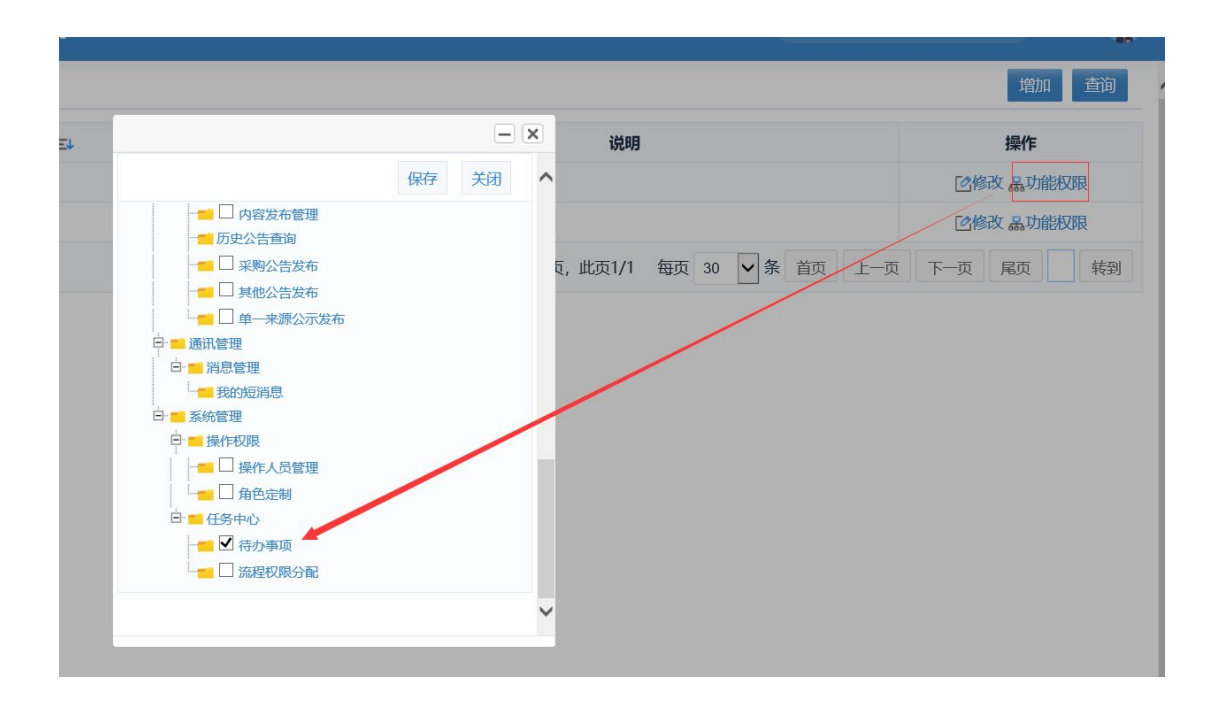

● 勾选过要赋予的权限之后,点击顶部"保存"按钮

| 以付米购处           |        |  |
|-----------------|--------|--|
|                 |        |  |
|                 | — ×    |  |
|                 | 保存  关闭 |  |
| □ 🕞 🔂 系统功能      |        |  |
|                 |        |  |
|                 |        |  |
| ●系统提示 "数据操作成功!" |        |  |

| 成功信息页面    |       |
|-----------|-------|
| [1]秒后自动关闭 |       |
| 数据操作成功!   | NIK ( |
| 修改功能权限成功! |       |
| 确定        |       |

## 2 操作人员管理

● 操作角色定制之后,新增操作员,并赋予该操作员相应的权限。

| , |
|---|
| , |

| 💮 河南省财政厅                 | 三 河南省电子4 | 比政府采购系统 |    |                     |          |        | 月29日 17:09:01 🛛 🖳 🤵      |   |
|--------------------------|----------|---------|----|---------------------|----------|--------|--------------------------|---|
| ◎ 采购人管理 ~                | 🖹 操作人员列表 |         |    |                     |          |        | 増加 查询                    | ^ |
| 计划管理 ~                   | 操作员ID    | 操作员姓名   | 电话 | 电子邮件                | 使用标志     | 内部审核标志 | 操作                       |   |
|                          | 70671    | 内部审核    |    |                     | 在用       | 是      | 已修改 品功能权限 回删除 ▲<br>管理key |   |
| 🛹 信息发布 🛛 🗸 🗸             | □ 全选     |         |    | 共1条,此页1-1条共1页,此页1/1 | 毎页 6 🗸 条 | 首页 上一页 | 〔 下一页 尾页                 |   |
|                          |          |         |    |                     |          |        |                          |   |
| • 操作人员管理                 |          |         |    |                     |          |        |                          |   |
| <ul> <li>角色定制</li> </ul> |          |         |    |                     |          |        |                          | ~ |
| 🖁 任务中心 🗸 🗸               |          |         |    |                     |          |        |                          |   |
|                          |          |         |    |                     |          |        |                          |   |
|                          |          |         |    |                     |          |        |                          |   |
|                          |          |         |    |                     |          |        |                          |   |
|                          |          |         |    |                     |          |        |                          |   |
|                          |          |         |    |                     |          |        |                          |   |
|                          |          |         |    |                     |          |        |                          |   |
| □ 返回桌面                   |          |         |    |                     |          |        |                          |   |

## ● 点击"增加",页面下方显示"操作人员管理"页面

| 🗿 河南省财政厅                                 | 三 河南省电子4 | 比政府采购系统 |    |                     |          | ② 2021年12月 | ]29日 17:09:36     | e 🤵           |
|------------------------------------------|----------|---------|----|---------------------|----------|------------|-------------------|---------------|
| ◎ 采购人管理 ~                                | 📄 操作人员列表 |         |    |                     |          |            | 增加                | 山直询           |
| 计划管理 ~                                   | 操作员ID    | 操作员姓名   | 电话 | 电子邮件                | 使用标志     | 内部审核标志     | 操作                |               |
|                                          | □ 70671  | 内部审核    |    |                     | 在用       | 是          | 已修改 晶功能权限<br>管理ke | と 回 删除 🔒<br>y |
| 🛹 信息发布 🛛 🗸                               | □ 全选     |         |    | 共1条,此页1-1条共1页,此页1/1 | 每页 6 🗸 身 | 首页 上一页     | 下一页  尾页           | 转到            |
| 祭 操作权限      ^                            |          |         |    |                     |          |            |                   |               |
| 10 <i>11-</i> 1 0 <i>1</i> 0700          |          |         |    |                     |          |            |                   |               |
| <ul> <li>操作人页盲理</li> <li>角色定制</li> </ul> |          |         |    |                     |          |            |                   |               |
| ,,,,,,,,,,,,,,,,,,,,,,,,,,,,,,,,,,,,,,,  | 操作人员管理   |         |    |                     |          |            |                   | 保存            |
| 🔋 任务中心 🛛 🗸 🗸                             |          | 姓名      |    |                     |          |            |                   | *             |
|                                          |          | 身份证号    |    |                     |          |            |                   |               |
|                                          |          | 电子信箱    |    |                     |          |            |                   |               |
|                                          |          | 电话      |    |                     |          |            |                   |               |
|                                          |          | 移动电话    |    |                     |          |            | A                 | t 1. 8 m 12   |
|                                          |          | 传 真     |    |                     |          |            | 0,                | c , y .20 ss  |
| 🖾 返回桌面                                   |          | 使用标志 是  |    |                     |          |            |                   | × *           |

● 点击"确定",在"操作人员列表"可以看到新增的操作信息, 其中操作员 ID 即登陆账户,点击右侧"修改"和"删除",可以进行相 应的操作

● 点击"操作"栏中的"功能权限"对操作员进行权限赋予

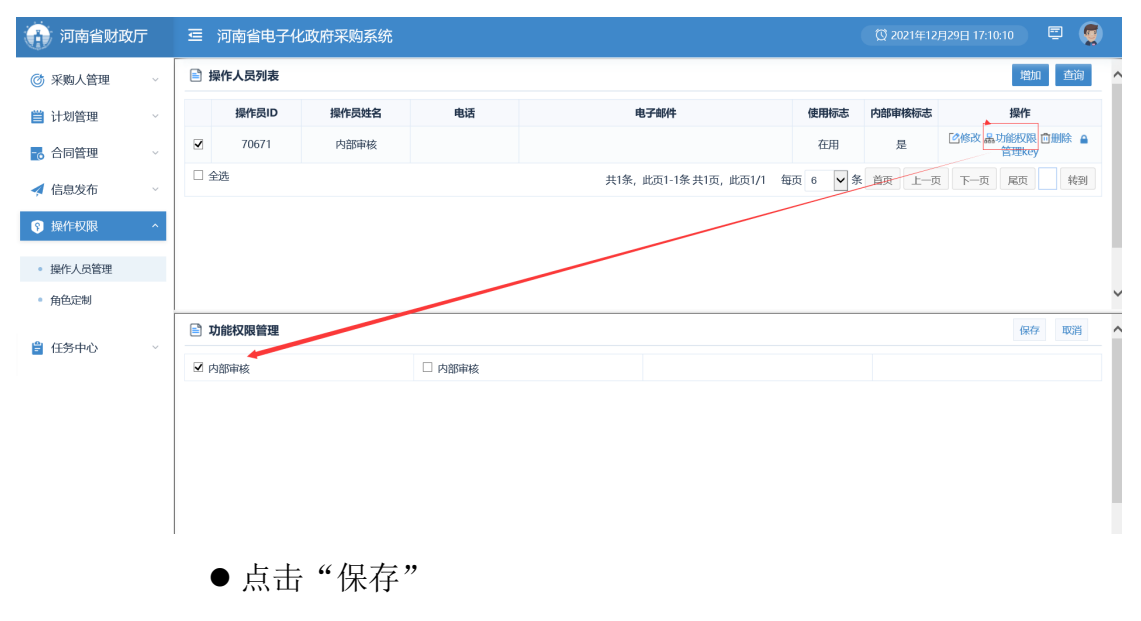

● 操作员 ID 即为内部审核岗登录账号

● 然后登录政府采购网首页,点击代理机构登录(不要插入 CA) 输入你刚才新添加的登录帐号(ID),然后输入密码,点击登录就行

| 更多〉        | 用户登录 | ŧ    | 用户注册 |
|------------|------|------|------|
| 日期         |      |      |      |
| 2022-01-04 | 2    | &    | Ŕ    |
| 2022-01-04 | 供应商  | 采购人  | 评审专家 |
| 2022-01-04 |      |      |      |
| 2021-12-31 | 代理机构 | 融资机构 | 监管机构 |
| 2021-12-31 |      |      |      |

|   | 用户登录  | CA登录       |  |
|---|-------|------------|--|
|   | 8     |            |  |
| - | 🔒 密码  |            |  |
|   | ⊘ 验证码 | 4405       |  |
|   |       | 登录         |  |
|   | 找回密码  | 还没有账号?立即注册 |  |
|   |       |            |  |